# Getting Started Guide

You have chosen the optimal WiFi experience with whole home coverage, real-time protection, and a suite of features to help you get the most out of your network.

# The Plume Home app is the only platform you need

- 200 Set up Profiles for people and groups of devices
- սՈր Check the performance of your network, devices and apps
- Boost bandwidth when you need it 47
- Lå Set offline schedules or internet pauses for Profiles
  - Secure your network by blocking malware, spyware, phishing and unwanted ads

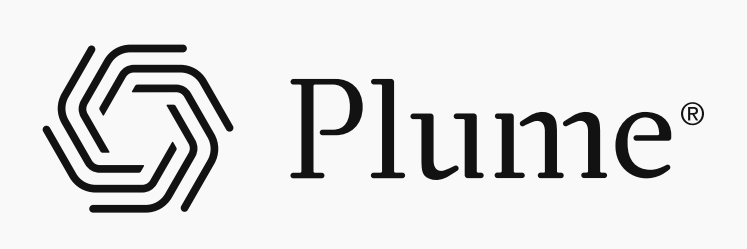

 $\bigtriangledown$ 

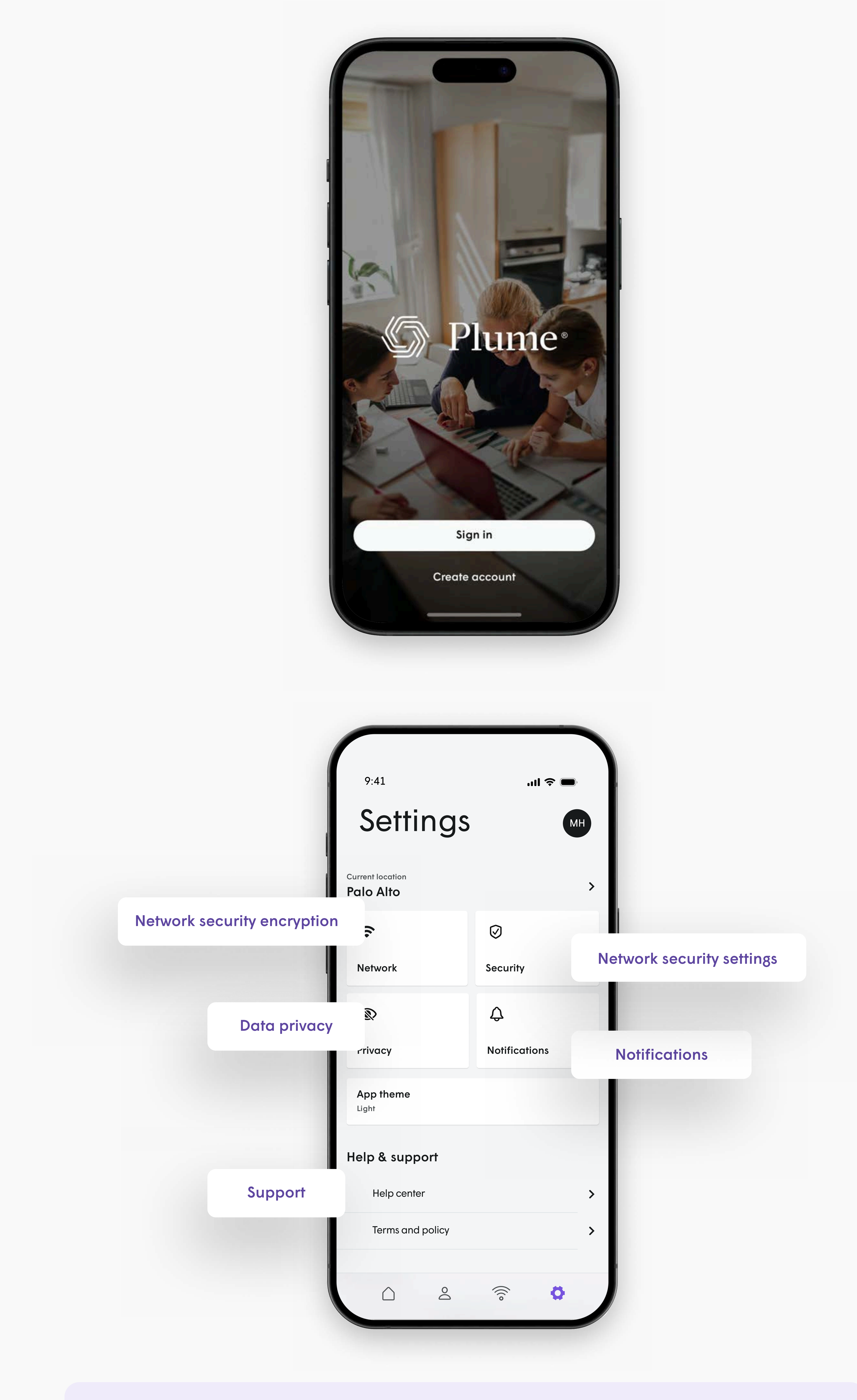

\*Screens shown are for the iOS platform unless otherwise stated. Your screens may also vary depending on device and platform.

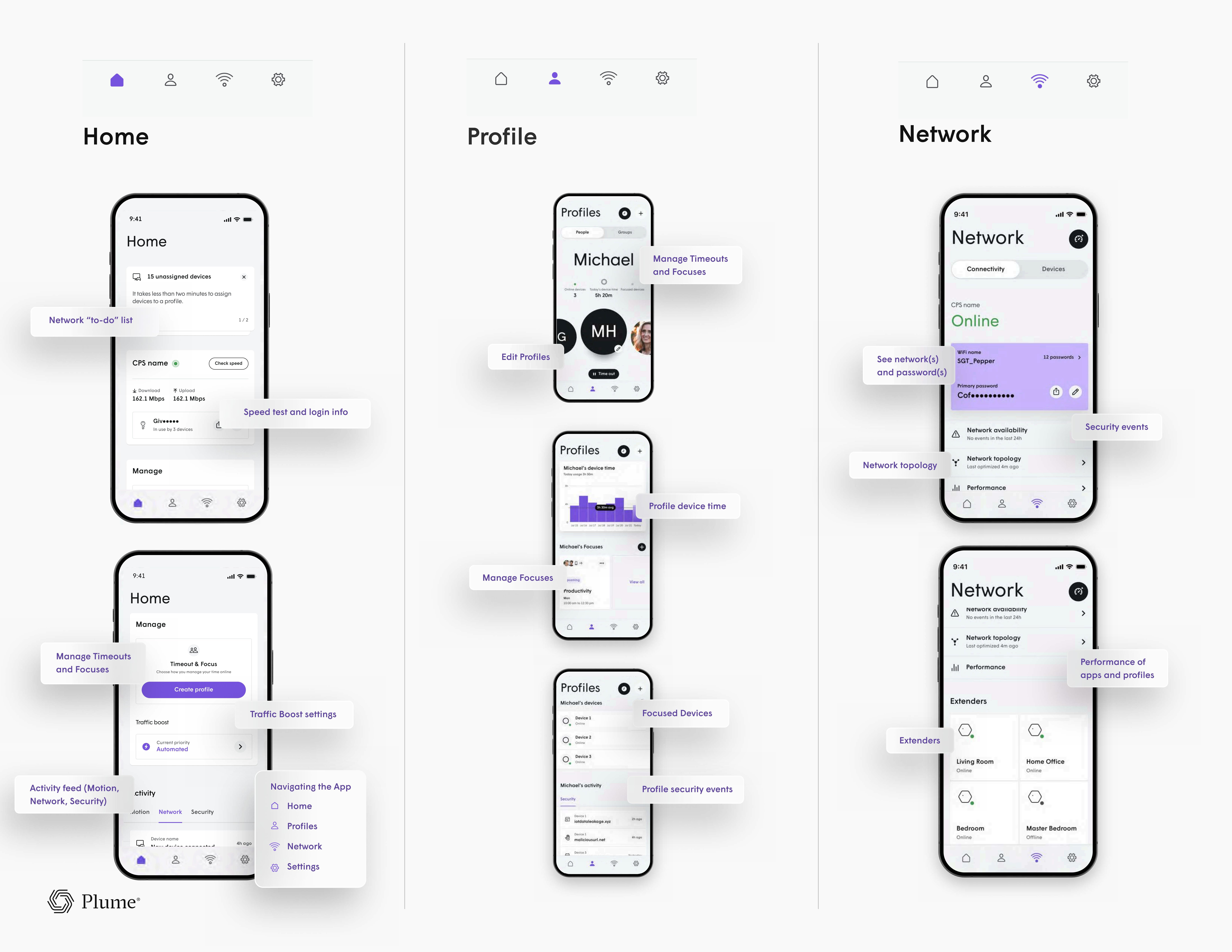

# Taking action in the Plume Home App

### Managing your network has never been easier!

### Setting up a Profile

| 1 | Tap the "Profiles" icon at the bottom of the home do    |
|---|---------------------------------------------------------|
| 2 | Tap the "+" button at the top-right corner of the Pro   |
| 3 | Tap on the placeholder image and follow the instru      |
| 4 | Select your preference for content filtering (restricte |
| 5 | If inviting a user, tap "Invite to Plume Home app" an   |
| 6 | Finish setup by tapping "Add" or "Add & invite"         |

### Managing devices

- Open the Network or Profiles tab. Unassigned devices will also be listed on the Home dashboard. 1
- 2 device card to a selected profile.
- 3 device from Profiles.
- tap "Assign".
- 5 This is where you can also edit a device name.

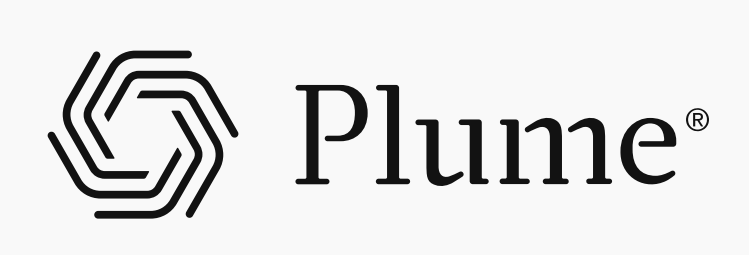

ashboard.

ofiles screen.

ictions to add a Profile image.

ed, moderate, light, or none).

nd set permissions (read-only or full access).

Select a device from the device details section of the Profile or Network tabs. If assigning from the home dashboard, drag a

Tap on "Assign to a Profile" from the device details in the Network screen. Or, click the arrowed people icon to add or reassign a

4 Swipe or tap the 'Skip" option to toggle through available device cards and then drag the chosen device into the Profile tile or

To edit or unassign a device, tap on the ellipsis menu (...) in the Network screen or Profiles screens once a device is selected.

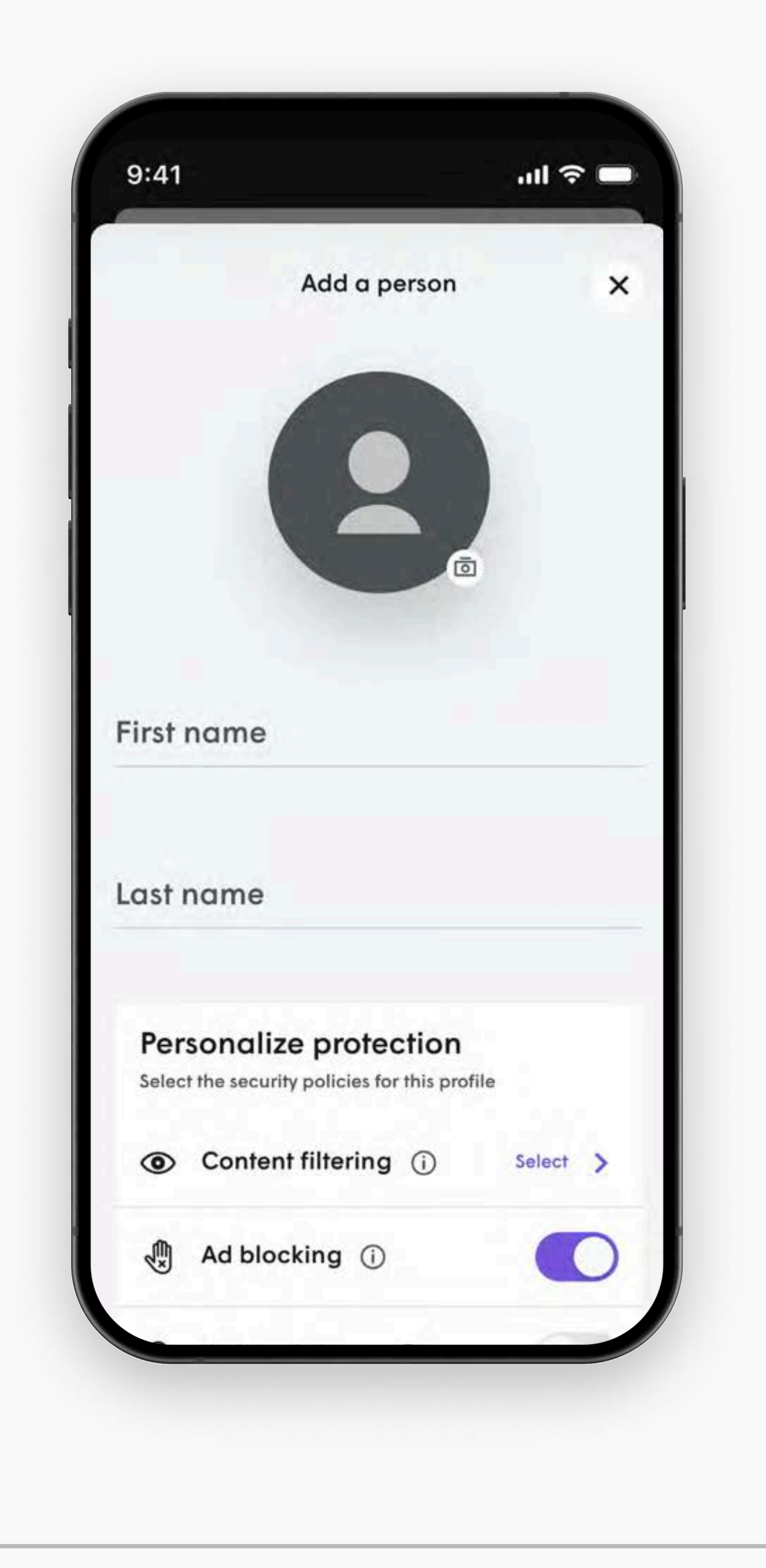

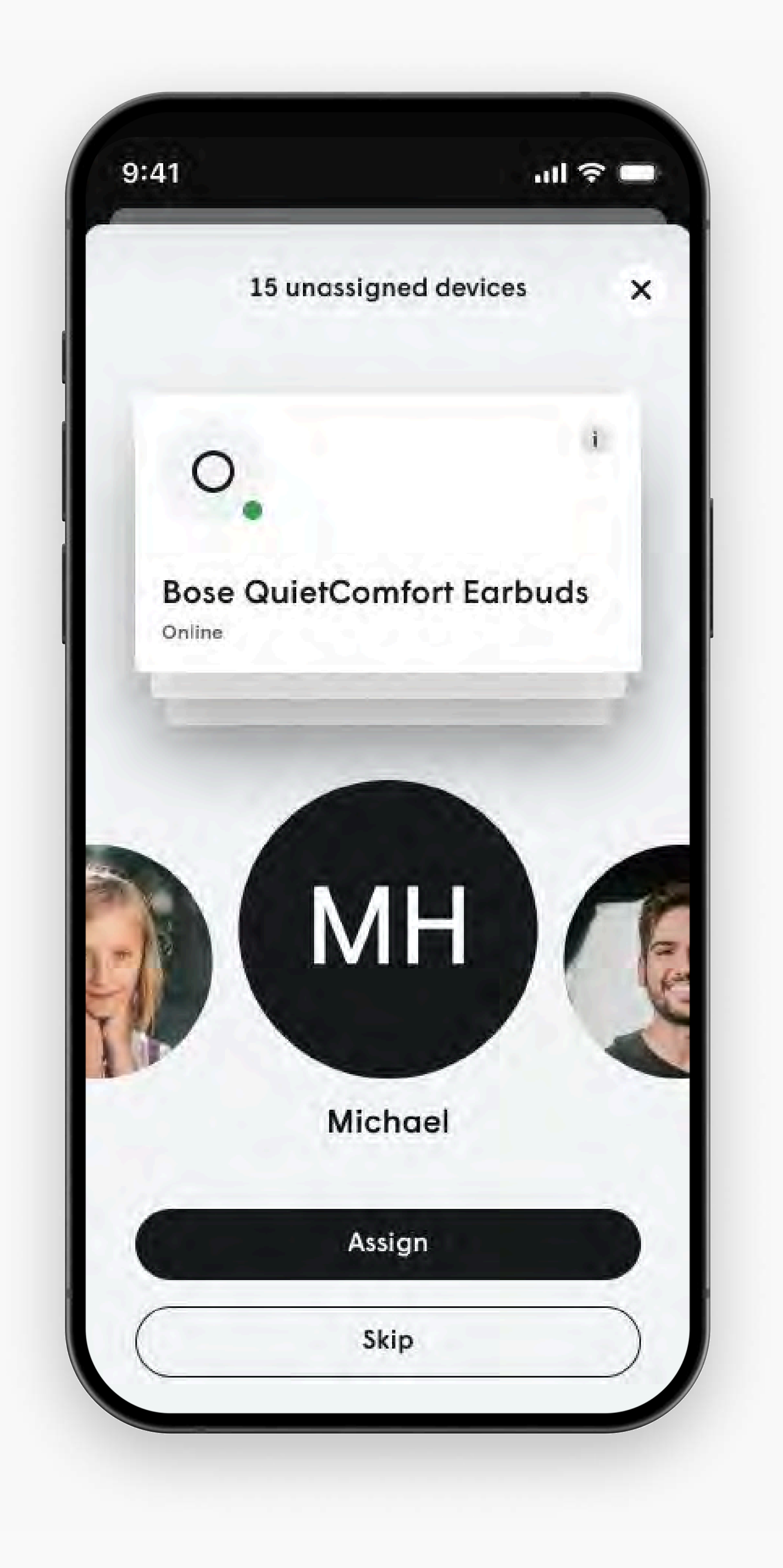

### Scheduling a Focus

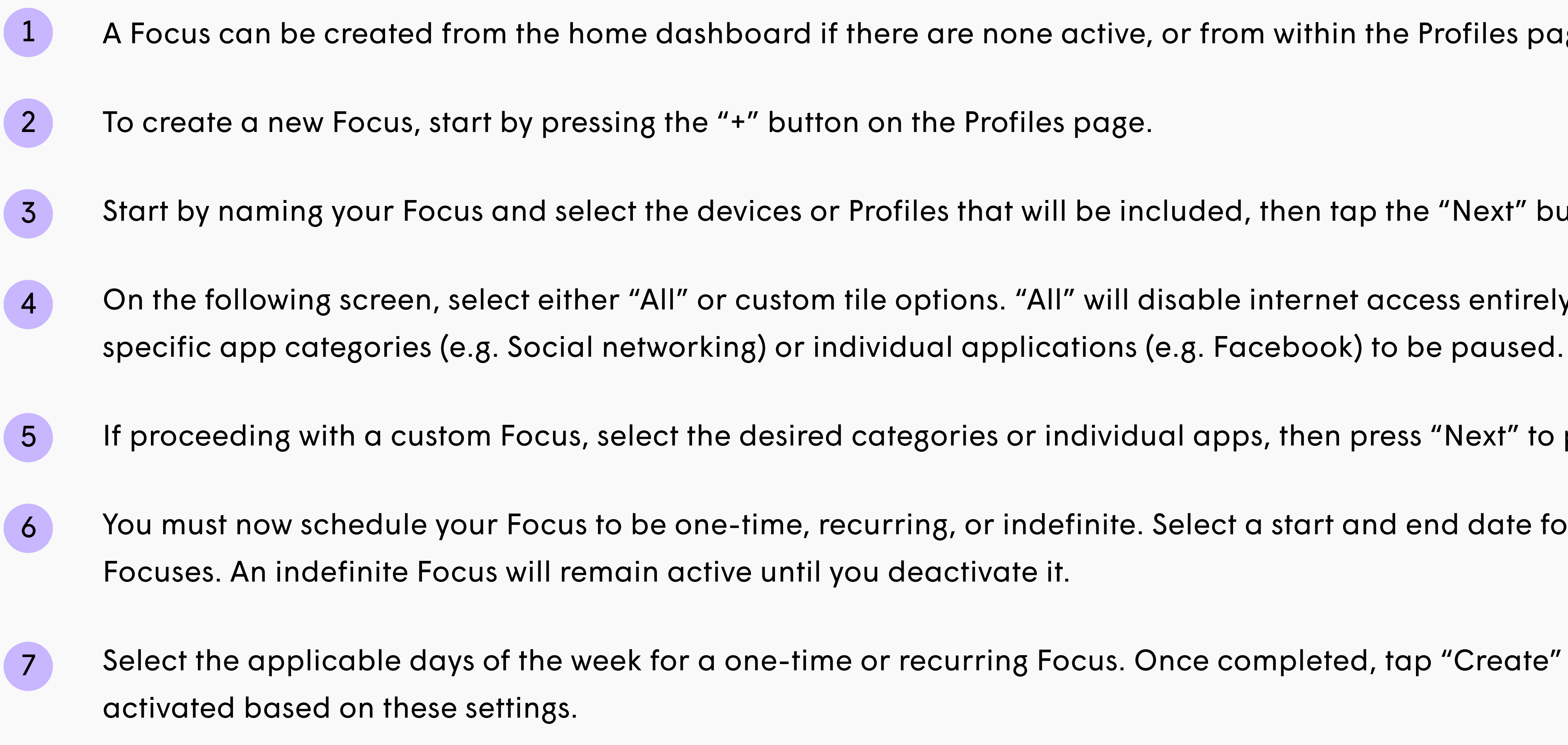

### Prioritize a Traffic or Home Security Boost

### Traffic Boost

- Tap the "Traffic Boost" icon from the Home dashboard or under the Network page.
- 2 devices. It is also possible to prioritize a single device.
- 3 Home dashboard and Network pages.

### Home Security Boost

- From the Settings page, tap the "Security" tile.
- 2

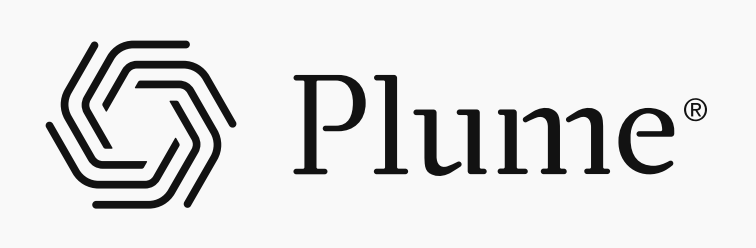

A Focus can be created from the home dashboard if there are none active, or from within the Profiles page.

Start by naming your Focus and select the devices or Profiles that will be included, then tap the "Next" button.

On the following screen, select either "All" or custom tile options. "All" will disable internet access entirely, while custom options allow

If proceeding with a custom Focus, select the desired categories or individual apps, then press "Next" to proceed.

You must now schedule your Focus to be one-time, recurring, or indefinite. Select a start and end date for one-time or recurring

Select the applicable days of the week for a one-time or recurring Focus. Once completed, tap "Create" and the Focus will be

Tap the "Apps" header tile to boost specific categories or individual apps, or select Profiles to boost specific profiles and their assigned

Select a time limit of 3 hours, 6 hours, or until the end of the day. You will see this change reflected in the Traffic Boost title cards in the

Enable the toggle for Home Security Boost, which will activate once all primary assigned devices have left the home.

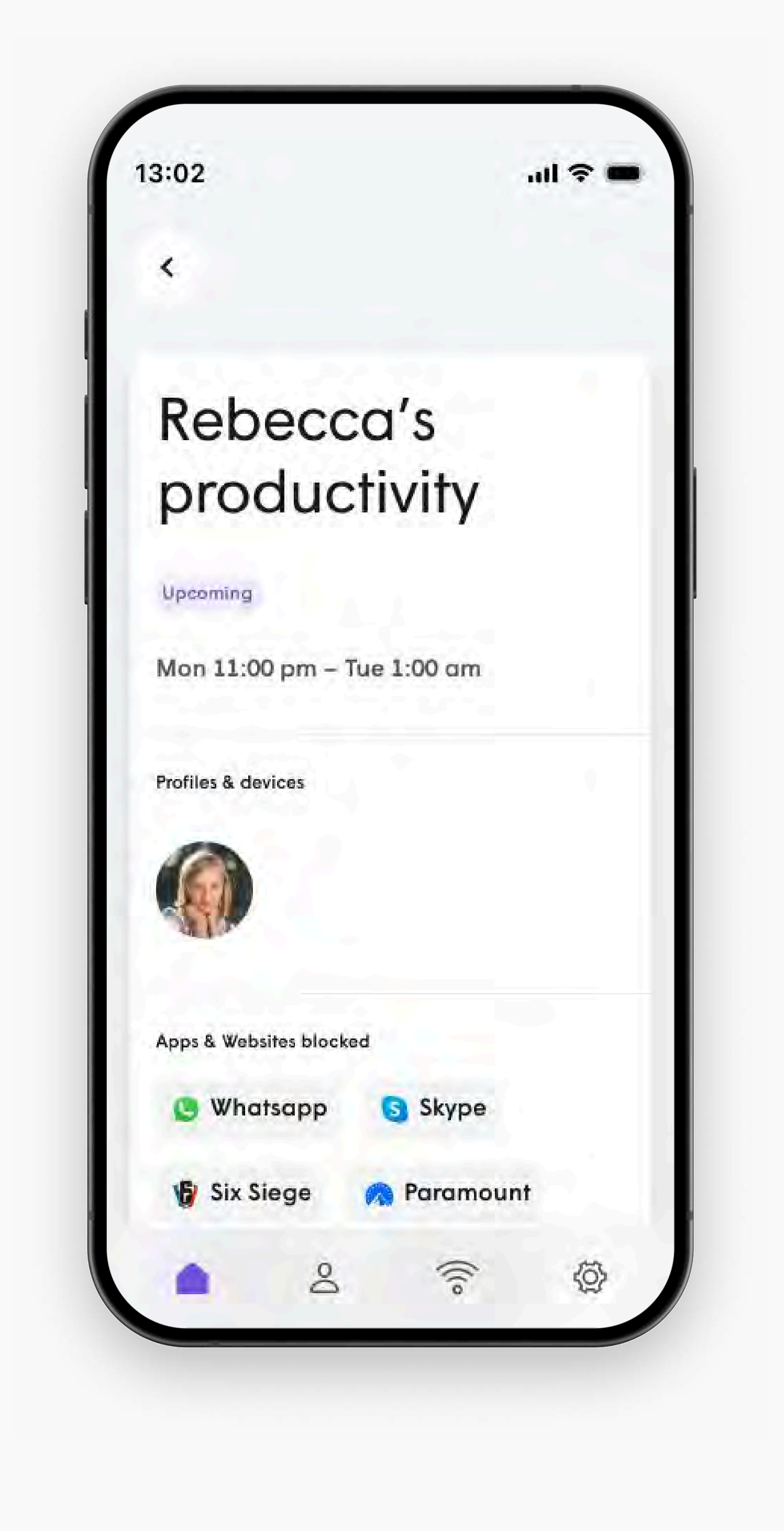

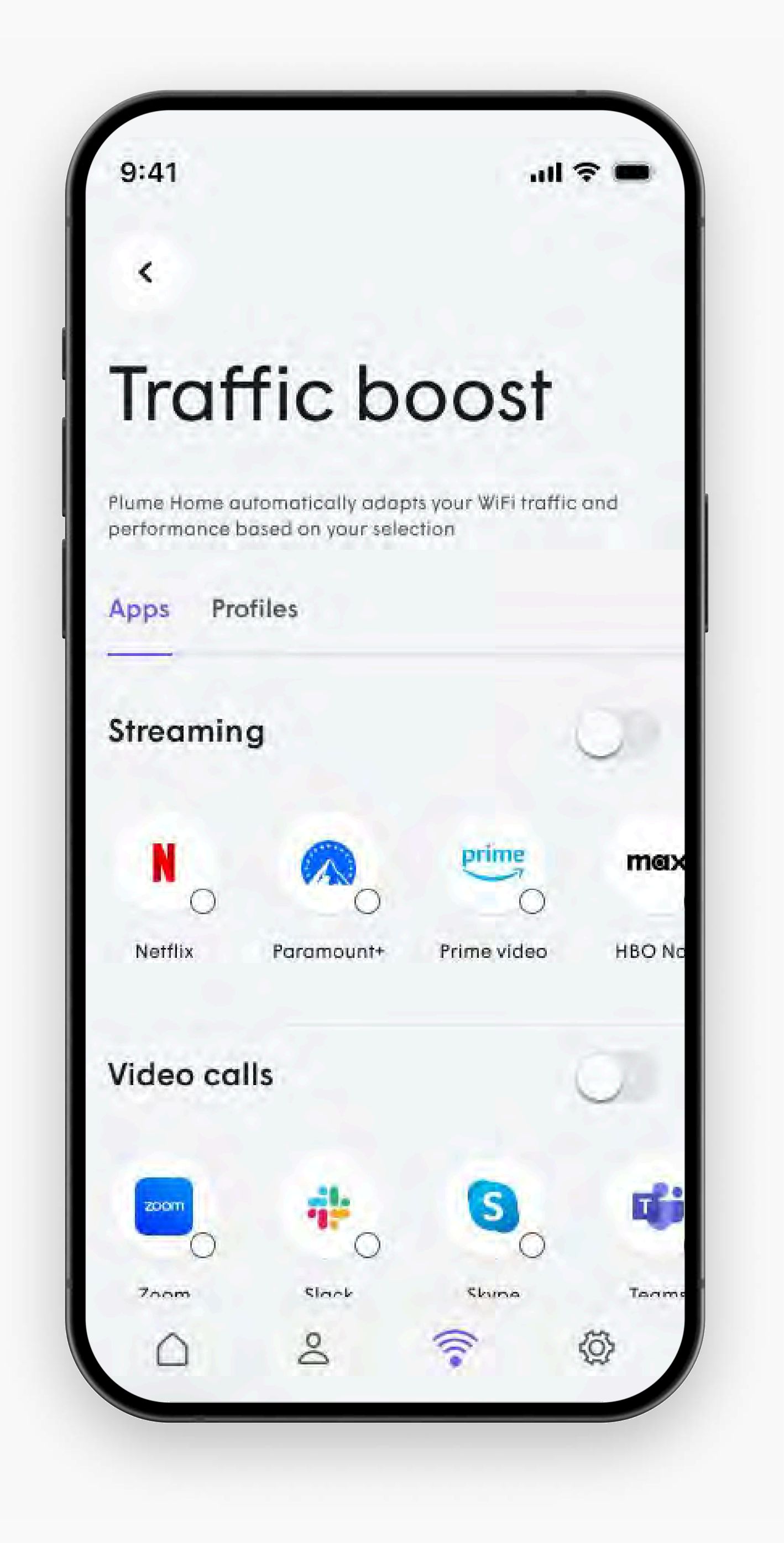

### Understand and configure security policies

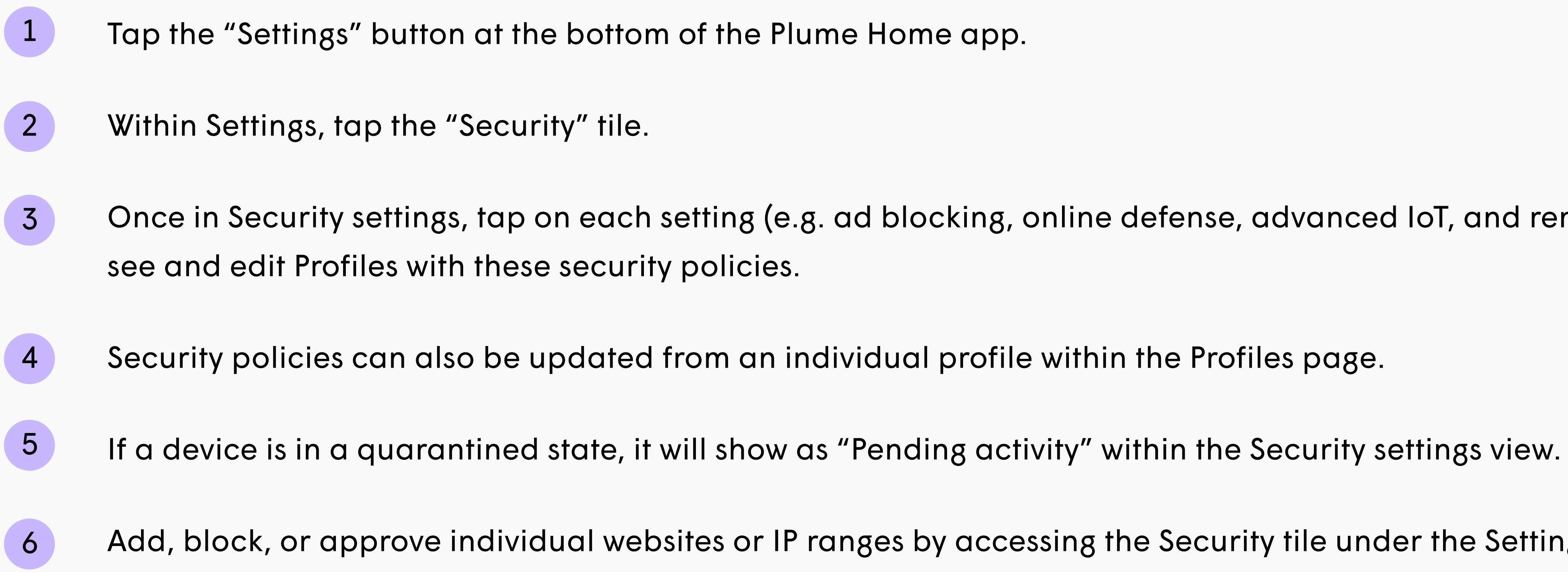

### Set up Home, Guest, and Internet-only passwords

- 2 Select which type of password to create from the Home, Guest, or Internet-only options.
- 3 After completing this step, tap the "Next" button.
- Enter the new password which needs to be 8-63 characters long.
- Set a date for the password to expire. "Never" is set by default. 5
- Tap "Create" at the bottom of the screen to create the new password. 6

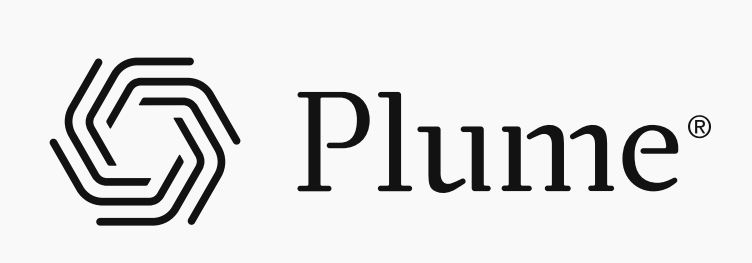

Once in Security settings, tap on each setting (e.g. ad blocking, online defense, advanced IoT, and remote access) to

Add, block, or approve individual websites or IP ranges by accessing the Security tile under the Settings page and then tapping the ellipsis icon (. . .) to access the Approved or Blocked list. Tap the "+" button to add websites or IP ranges.

Access the Network page and tap on the tile with the name of the WiFi network that you want to update.

Enter your password and select the shareable devices. Only selected devices will be able to use and access this password.

9:41 Security settings Personalize your protection Select the security features for your network Ad blocking 🕕 A Online defense (i) 중 Advanced IoT () Remote Access (i) Home security boost our network automatically prioritizes home security apps and devices when all primary devices leave your network 0

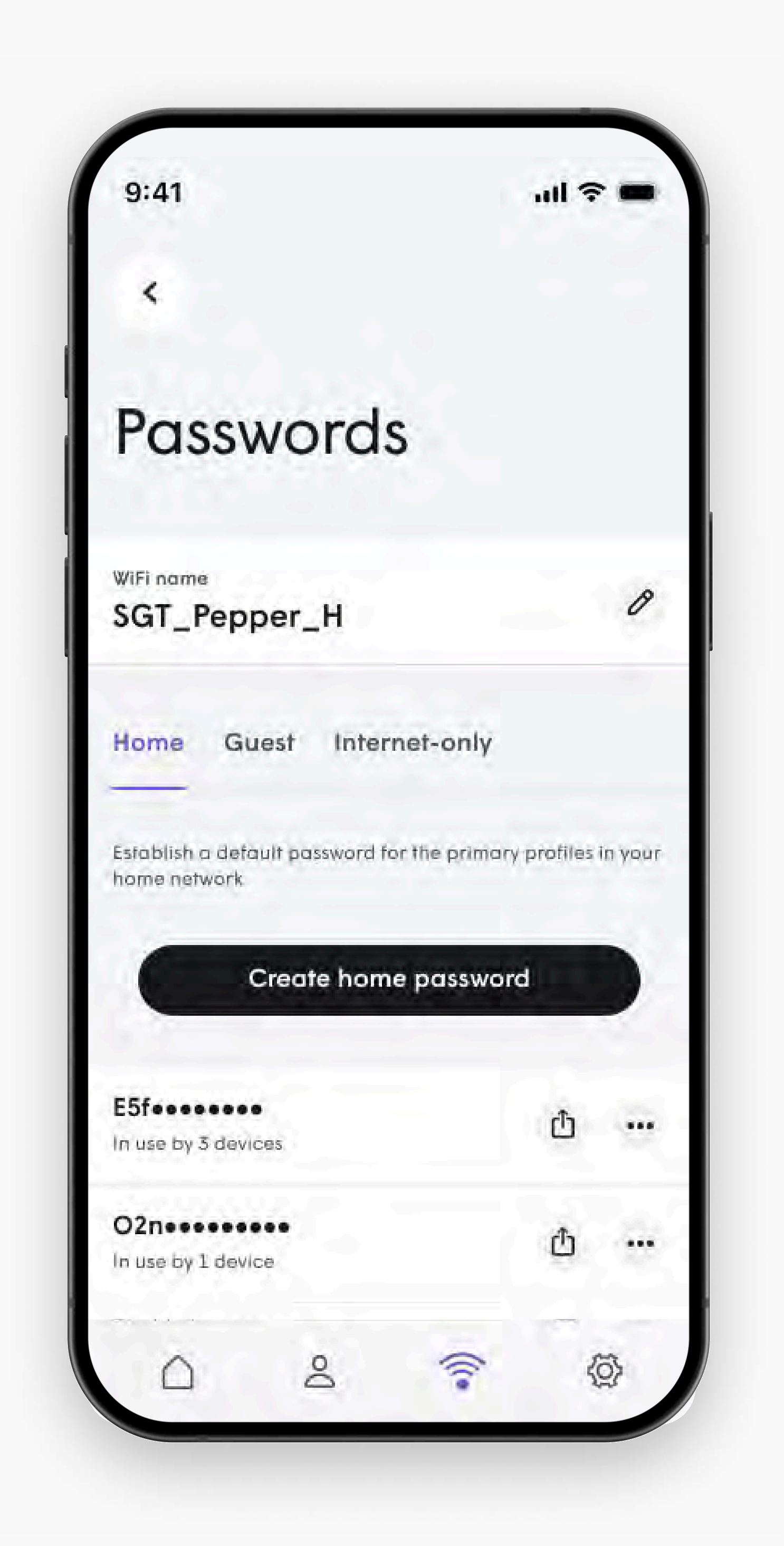

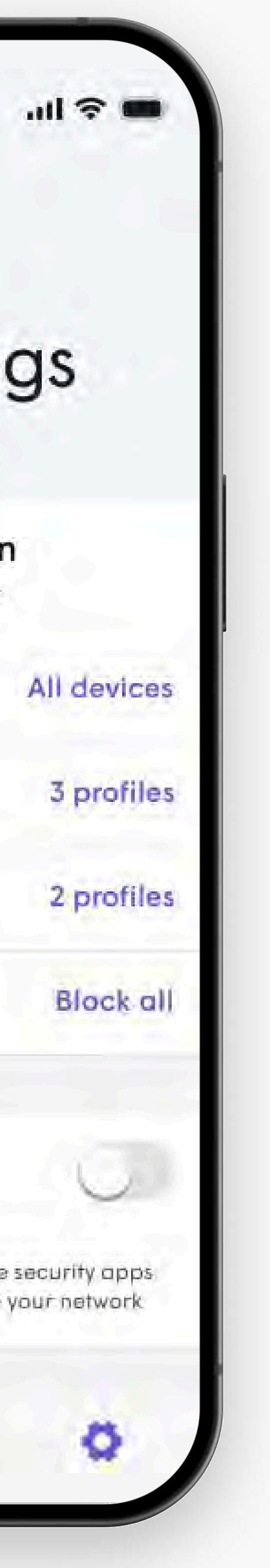